## 为什么中国工商银行网银助手打不开?

新办的U盾,然后下载U盾证书前,要先现在工商银行网银助手,下载了N次,都一 直打不开,点击打开就是这种页面,一会儿出现一次,但就是不反应什么,然后卸 载,重装,试了好多次了,一直这样,求解决啊!网银现在都用不了了,悲剧,还 不如不换成U盾了

网银助手你可以不用安装,你现在先把网银助手卸载掉。U盾的安装不需要网银助 手也可以,首先打开工行网站,点击个人网银登陆右下角的网银助手,然后在新页 面的最下面点击分步安装,然后安装第二步里的驱动程序,再根据第四步的提示下 载证书就可以了。

中国工商银行网银怎样使用?

首先,我们需要有一张中国工商银行的银行卡,且是开通了网上银行业务的。大家可以选择去就近的网点办理。开通了网上银行业务之后,我们就可以进入中国工商银行的官方网站来登陆网上银行了。进入中国工商银行的网站后,选择左边的个人网上银行登陆。在这里,个人网银贵宾登陆是中国工商银行为优质顾客提供的一项网上银行业务。点击进入后,会出现如图所示的帮助页面,这里较详细的指导我们如何安装相关的控件,根据提示安装成功后,到达网银登陆界面。在这里,我们输入帐号,密码以及正确的验证码后,点击登陆就能成功登陆中国工商银行的网上银行了。